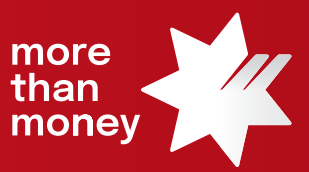

# Trade Finance Online Quick Reference Guide

How to request a new Import Letter of Credit

This quick reference guide shows you how to request a new Import Letter of Credit via Trade Finance Online.

Log into Trade Finance Online via NAB Connect under the Products tab by selecting Trade Finance to get started.

| than<br>money | NAB Conn                 | ect       |                   |                  | My S    | ettings   Help   Cont | act Us   NIQBKSD LIMITED 🗸 | Logout         |
|---------------|--------------------------|-----------|-------------------|------------------|---------|-----------------------|----------------------------|----------------|
| 合             | Accounts 🗸               | Payments  | ✓ Services ✓      | Products 🗸       | Admin 🗸 | 5                     | Items awa                  | iting action 🗸 |
|               | ACCO                     | UNT SUMMA | IRY               | Commercial Car   | ds      |                       |                            |                |
| 1             | Show                     |           | Total debit bala  | NAB Invoice Fina | ance    | Net position**        | Welcome                    |                |
|               | All account<br>1 account | nts 🗸     | - \$ 2,995,315.34 | NAB Transact     | 2       | – \$ 2,995,315.34 AUD | GQXPZVEUZ                  |                |
| E             | Balance                  | Current   | ~                 | Trade Finance    |         | ¢port 🖨 Print         | Monday 19 June 2023        |                |

1. From the Trade Services menu, select Import Letter of Credit.

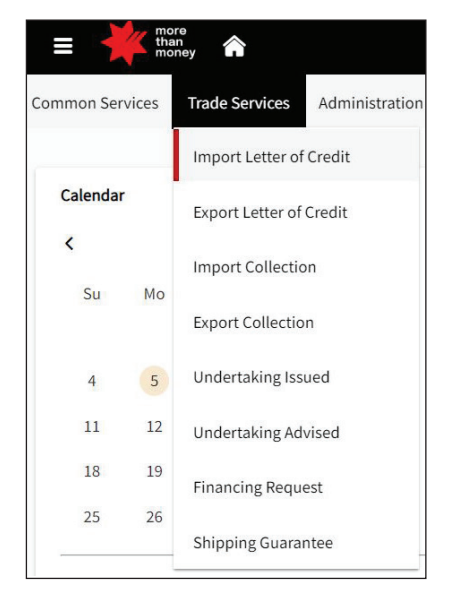

2. From the Import Letter of Credit screen, select Request Letter of Credit.

You also can create or select a **Templates** from the list of a pre-prepared Letter of Credit.

| Common Services | Trade Services | Administration |                      |                     |              |            |  |  |           |                          |
|-----------------|----------------|----------------|----------------------|---------------------|--------------|------------|--|--|-----------|--------------------------|
| Import Lette    | er of Credit   |                |                      |                     |              |            |  |  | Templates | Request Letter of Credit |
| Live (9)        | Draft (6)      | Actions (0)    | Pending Approval (1) | Pending at Bank (2) | Rejected (0) | Closed (0) |  |  |           |                          |

3. Start by inputting **General Details** regarding the structure of the proposed **Import Letter of Credit**. Update the terms and conditions under each **Section** and select **Next** to move to the next section.

Complete all 9 Sections and ensure to update all the mandatory fields (\*).

| Letter of Credit Initiation         |  |
|-------------------------------------|--|
| Sections Tasks                      |  |
| 0 %                                 |  |
| 1 General Details                   |  |
| 2 Applicant and Beneficiary Details |  |
| 3 Bank Details                      |  |
| 4 Amount and Charge Details         |  |
| 5 Payment Details                   |  |
| 6 Shipment Details                  |  |
| 7 Narrative Details                 |  |
| 8 Instructions to Bank              |  |
| 9 Attachments                       |  |
| 10 Preview                          |  |

#### 1) General Details

| SWIFT Courier/Mail                      | Other |                                               |
|-----------------------------------------|-------|-----------------------------------------------|
| Create From                             |       |                                               |
| Template Existing LC                    |       |                                               |
| Expiry Date*                            | Ē     | Place of Expiny*<br>In country of Beneficiary |
|                                         |       |                                               |
| Feature of LC                           |       | Transferable                                  |
|                                         |       |                                               |
| L Revolving                             |       |                                               |
| Applicable Rules                        |       |                                               |
| Applicable Rules*<br>UCP LATEST VERSION | *     |                                               |
|                                         |       |                                               |
| Confirmation Instructions               |       |                                               |
| O Confirm                               |       | 🔿 May Add                                     |
| Without                                 |       |                                               |
|                                         |       |                                               |
| References                              |       |                                               |

## 2) Applicant and Beneficiary Details

|--|

| pplicant                                                                               |                                     |
|----------------------------------------------------------------------------------------|-------------------------------------|
| Entity*<br>487840358                                                                   | Name* NIOBKSD I IMITED              |
|                                                                                        |                                     |
| Address 1*                                                                             | Address 2                           |
| 10 Collins Street                                                                      | Melbourne VIC 3000                  |
|                                                                                        |                                     |
| Address 3                                                                              |                                     |
| Australia                                                                              |                                     |
|                                                                                        |                                     |
| eneficiary                                                                             |                                     |
|                                                                                        |                                     |
| Name*                                                                                  | Address 1*                          |
| Anner*<br>ABC Bene Co Ltd                                                              | Address 1*<br>1 Street              |
| Neme*<br>ABC Bene Co Ltd                                                               | Address 1*<br>1 Street              |
| Name* ABC Bene Co Ltd                                                                  | Address 1*<br>1 Street<br>Address 3 |
| ABC Bene Co Ltd                                                                        | Address 1*<br>1 Street<br>Address 3 |
| Name* ABC Bene Co Ltd                                                                  | Address 1*<br>1 Street<br>Address 3 |
| Name* ABC Bene Co Ltd  Address 2  Beneficary Country* CN-China                         | Address 1*<br>1 Street<br>Address 3 |
| Name* ABC Bene Co Ltd  Address 2  Beneficiary Country* CN-China                        | Address 1* 1 Street Address 3       |
| Name* ABC Bene Co Ltd  Address 2  Beneficiary Country* CN-China                        | Address 1*<br>1 Street<br>Address 3 |
| Name* ABC Bene Co Ltd  Address 2  Beneficiary Country* CN-China  Save This Beneficiary | Address 1* Address 3                |

#### 3) Bank Details

Note: please ensure to provide "Advising Bank" information (generally, this is your supplier's bank).

Note: please "Search" function on the side of SWIFT Code to create List of Banks for the frequent used Bank Details. Please ensure to include 'BIC Code (SWIFT)' details.

| Bank Details                                                                                                    |                |
|----------------------------------------------------------------------------------------------------|----------------|
| Issuing Bank Advising Bank Advice Through Bank                                                                                                    |                |
| SWIFT Code                                                                                                    |                |
| Bank Name                                                                                                    | Address 1      |
|                                                                                                    |                |
| Address 2                                                                                                    | Address 3      |
|                                                                                                    |                |
| List of Banks                                                                                                    | ×              |
| SWIFT Address Posial Posial Posia |                |
| Address 1*                                                                                                    | Address 2      |
| Address 3                                                                                                    |                |
| Country*                                                                                                    |                |
| Other Details                                                                                                    |                |
| Contact Name                                                                                                    | Contact Number |
| Eve                                                                                                    | Telev          |
|                                                                                                    |                |
| BIC Code (SWIFT)                                                                                                    | E-mail*        |
| Web Address                                                                                                    |                |
|                                                                                                    | Cancel Sover   |

## 4) Amount and Charge Details

| Amount and Charge Details |                | Channel Reference: LC2306002393 |
|---------------------------|----------------|---------------------------------|
| LC Amount                 |                |                                 |
| Currency*                 | Anoon*         |                                 |
| Variation in Drawing      |                |                                 |
| Percentage (+)            | Percentage (-) |                                 |
| Issuing Bank Charges      |                |                                 |
| Applicant                 | O Beneficiary  |                                 |
| Outside Country Charges   |                |                                 |
| O Applicant               | Beneficiary    |                                 |
| Additional Amount Covered |                |                                 |
| Additional Amount Covered | 9              |                                 |
|                           | 0/140          |                                 |
|                           |                |                                 |

## 5) Payment Details

| Payment Details              |                     |                          |                    |   | Channel Reference: LC2306002393 |
|------------------------------|---------------------|--------------------------|--------------------|---|---------------------------------|
| Credit Available With        |                     |                          |                    |   |                                 |
| <sup>Bank*</sup><br>Any Bank |                     | Name<br>Any Bank         |                    | ٩ |                                 |
| Credit Available             |                     |                          |                    |   |                                 |
| O By Payment                 |                     |                          | O Acceptance       |   |                                 |
| Negotiation                  |                     |                          | O Deferred Payment |   |                                 |
| O Mixed Payment              |                     |                          |                    |   |                                 |
| Payment Draft At *           |                     |                          |                    |   |                                 |
| Sight                        | Fixed Maturity Date | Calculated Maturity Date |                    |   |                                 |
|                              |                     |                          |                    |   |                                 |
|                              |                     |                          |                    |   |                                 |
| Desuuse Details              |                     |                          |                    |   |                                 |
| Drawee Details               |                     |                          |                    |   |                                 |
| Issuing Bank                 |                     |                          | *                  |   |                                 |
|                              |                     |                          |                    |   |                                 |

## 6) Shipment Details

| Shipment Details        |       |                    | Channel Reference: LC23070 | 002638 |
|-------------------------|-------|--------------------|----------------------------|--------|
| Shipment From           |       | Shipment To        |                            |        |
| Place of Loading        |       | Place of Discharge |                            |        |
| Last Shipment Date      |       | Shipment Period    | li.                        |        |
| Partial Shinment        |       |                    | 0/390                      |        |
| Allowed                 | ) Cor | nditional          |                            |        |
| O Not Allowed           |       |                    |                            |        |
| Transhipment            |       |                    |                            |        |
| O Allowed C             | ) Cor | nditional          |                            |        |
| Not Allowed             |       |                    |                            |        |
| Purchase Terms          |       |                    |                            |        |
| Incoterms Rules<br>2020 |       | Purchase Terms*    | *                          |        |
| Named Place             |       |                    |                            |        |

#### 7) Narrative Details

Note: please ensure to provide Number of Days for "Period for Presentation" under Other Details tap.

*Tips: please click on the* icon to open the Clauses function and select from your previously created frequently used clauses<sup>1</sup>. Alternatively you can type the details in this field.

*Tips: please use "SHIFT+ENTER" to change the line and include plus sign + in front of each document required or additional condition.* 

#### a. Goods and Documents - Description of Goods / Documents Required / Additional Instructions

| Narrative Details                                                                                                    |         |
|----------------------------------------------------------------------------------------------------|---------|
| Goods and Documents Other Details                                                                                                    |         |
| Description of Goods Documents Required Additional Instructions                                                                                                    |         |
| Description of Groods*  TFO QRG TEST                                                                                                    |         |
| 12/6500                                                                                                    |         |
|                                                                                                    |         |
| Channel Reference: LC230                                                                                                    | 7002638 |
|                                                                                                    |         |
| Goods and Documents Other Details                                                                                                    |         |
| Description of Goods Documents Required Additional Instructions                                                                                                    |         |
| Documents Required*                                                                                                    |         |
| +COMMERCIAL INVOICE<br>+PACKING LIST<br>+FULL SET OF CLEAN ON BOARD MARINE BILL OF LADING MADE OUT TO ORDER OF<br>SHIPPER BLANK ENDORSED AND MARKED FREIGHT COLLECT 2/2 |         |
| 250/6500                                                                                                    |         |

#### b. Other Details - Special Payment Conditions for Beneficiary / Period for Presentation

| Na | arrative Details                              |                     |          |                                   |      |           |  | Channel Reference: LC23060 | X02393 |
|----|-----------------------------------------------|---------------------|----------|-----------------------------------|------|-----------|--|----------------------------|--------|
|    | Goods and Documents                           | Other Details       |          |                                   |      |           |  |                            |        |
|    | Special Payment Conditio                      | ins for Beneficiary | Period f | or Presentation                   |      |           |  |                            |        |
|    | Number of Days                                |                     |          | Period for Presentation Narrative |      | <b>77</b> |  |                            |        |
|    | <u>,                                     </u> |                     | _        |                                   | 0/35 | li        |  |                            |        |
|    |                                               |                     |          |                                   |      |           |  |                            |        |

#### 8) Instructions to Bank (if any), then select Next

Note: In case, Standard Settlement Instructions (SSI) has been executed with us, we will settle the transaction as per SSI. For the settlement between the different currencies, please ensure to include FX settlement instructions.

| h | nstructions to Bank |   |             | Channel Reference: LC2306002393 |
|---|---------------------|---|-------------|---------------------------------|
|   | Principal Account   |   | Fee Account |                                 |
|   |                     | - |             |                                 |
|   | Other Instructions  |   |             | 77                              |
|   |                     |   |             |                                 |
|   |                     |   |             | 0/31525                         |

## 9) Attachments (if any)

| Attachments                                                |                             |  | Channel Reference: LC2307002638 |
|------------------------------------------------------------|-----------------------------|--|---------------------------------|
| Maximum 10 Files of 10 MB each                             |                             |  |                                 |
| Valid extensions: PNG, JPEG, JPG, RTF, CSV, XLS, XLSX, DOC | X, TXT, DOC, PDF, GIF, XML. |  |                                 |
| Drag and Drop File                                         |                             |  |                                 |
| Browse                                                     |                             |  |                                 |
|                                                            |                             |  |                                 |

10) The **Preview** screen allows you to review all the inputs. Once the inputs have been reviewed, select **Submit**.

| Import Letter of Credit                                           |                                                                                                    |                                                                                                    |
|-------------------------------------------------------------------|----------------------------------------------------------------------------------------------------|----------------------------------------------------------------------------------------------------|
|                                                                   | Chanod Relense: 1/2300827                                                                                                    | 393                                                                                                    |
| Preview                                                           | All dates are in dd/mm/yyyy                                                                                                    |                                                                                                    |
| General Details                                                   | v                                                                                                    |                                                                                                    |
| Mode of Transmission<br>SWIFT                                     |                                                                                                    |                                                                                                    |
| Dipliny Gate<br>28/12/2023                                        | Place of Expiry<br>In country of Beneficiary                                                                                                    |                                                                                                    |
| Pature of C<br>Intervicable, Non Transferable<br>Annicaté finites |                                                                                                    |                                                                                                    |
| Confirmation instructions                                         | Beneficiary Reference                                                                                                    |                                                                                                    |
| Without<br>Customer Reference<br>TFO 060                          | TFO QRG                                                                                                    |                                                                                                    |
|                                                                   |                                                                                                    |                                                                                                    |
| Applicant and Beneficiary Details                                 | v                                                                                                    |                                                                                                    |
| Applicant<br>Entry                                                | Nime<br>Drug se Linter                                                                                                    |                                                                                                    |
| Address<br>10 Collins Street, Melbourne VIC 3000, Australia       |                                                                                                    |                                                                                                    |
| Beneficiary                                                       | Address                                                                                                    |                                                                                                    |
| ABC Bene Co L1d Abbreviated Name                                  | 1 Street, China                                                                                                    |                                                                                                    |
|                                                                   | (Previous) Submit                                                                                                    |                                                                                                    |
|                                                                   | Import Letter of Credit  Preview  Cented Detail  Reveal  Revea | Import Letter of Credit<br>Perview<br>Termine<br>Termine |

4. The following screen will provide confirmation of your request to Pending at Approval or Pending Bank Approval.

| Success |                                                        |                                   |                        |                                               |  |  |  |  |
|---------|--------------------------------------------------------|-----------------------------------|------------------------|-----------------------------------------------|--|--|--|--|
|         | Your transaction is successfully released to the bank. |                                   |                        |                                               |  |  |  |  |
|         |                                                        |                                   |                        | 0                                             |  |  |  |  |
| 10      | <sub>Event</sub><br>New                                | Channel Reference<br>LC2307002638 | Entity<br>487840358    | Counterparty<br>ABC Bene Co Ltd               |  |  |  |  |
| l       | Mode of Transmission<br>SWIFT                          | Expiry Date 28/12/2023            | Amount<br>AUD 3,500.00 | <sub>Status</sub><br>Pending Bank Approval    |  |  |  |  |
|         |                                                        |                                   |                        | Letter of Credit Listing New Letter of Credit |  |  |  |  |

For further assistance and the additional support, contact your Trade & Working Capital Specialist.